# MAINTAIN EMPLOYER REPORTING UNITS

| Introduction  | This section of the document describes how to view, add, or modify an Employer reporting unit. Additional reporting units can be added to an Employer account when the business has multiple reporting units for administrative reasons. Each reporting unit can have its own NAICS code, <b>Doing Business As</b> (DBA) name, and physical location and wage and separation address.<br>The section also explains how to inactivate or reactivate a reporting unit, view reporting unit history, and designate the reporting unit address as the Wage and Separation address. |
|---------------|----------------------------------------------------------------------------------------------------|
| Helpful Hints | <ol> <li>The physical location for a reporting unit can never be modified. If the physical location of a reporting unit has to be changed, then the existing unit has to be inactivated and a new reporting unit has to be created.</li> <li>All registered Employers within the system are defaulted to the <b>00000</b> reporting unit.</li> </ol>                                                                                                    |

# Viewing a List of Employer Reporting Units

- 1. Log in to QUEST and click **Account Maintenance**.
- 2. Click the Maintain Employer Reporting Units link.

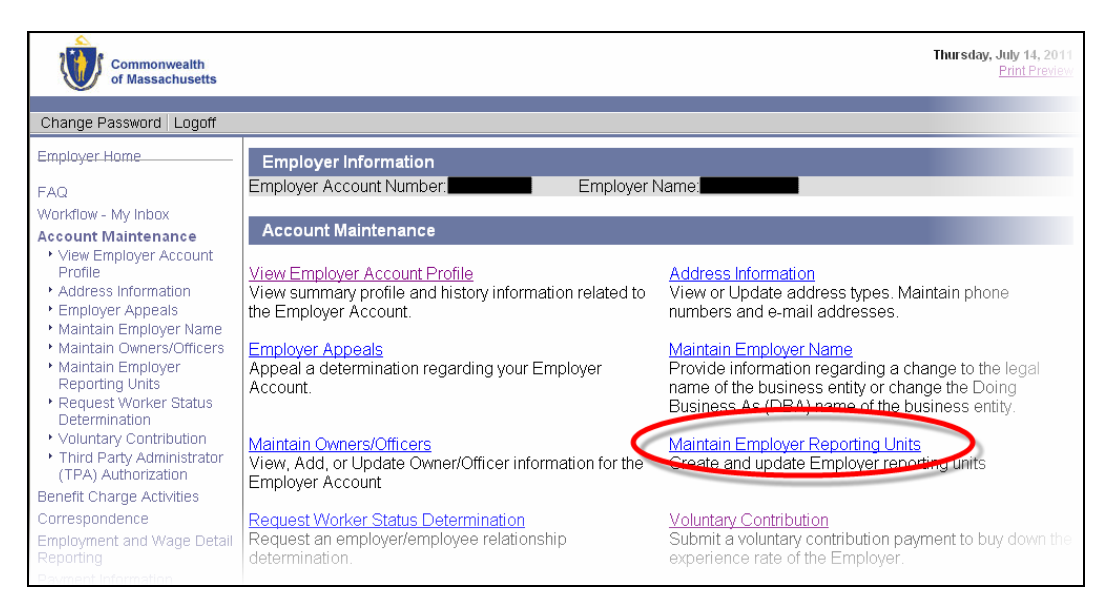

3. The **Maintain Reporting Units** page appears, displaying a list of Reporting Units associated with the Employer account. From this page you can view Reporting Unit details, inactivate a Reporting Unit, reactivate a Reporting Unit, or add a new Reporting Unit.

| Commonwealth<br>of Massachusetts                                                                |                                                                                                    |             |                                                               |                                               |                       | Tuesday              | y, July 12, 2011<br>Print Preview |
|-------------------------------------------------------------------------------------------------|----------------------------------------------------------------------------------------------------|-------------|---------------------------------------------------------------|-----------------------------------------------|-----------------------|----------------------|-----------------------------------|
| Change Password Logoff                                                                          |                                                                                                    |             |                                                               |                                               |                       |                      |                                   |
| Employer Home<br>FAQ<br>Workflow - My Inbox<br>Account Maintenance<br>• View Employer Account   | Employer Information<br>Employer Account Number,<br>Maintain Reporting Unit                                   | s           | Employer Nam                                                  | ne:                                           | er                    |                      |                                   |
| Profile  Address Information  Employer Appeals  Maintain Employer Name Maintain Owners/Officers | Unit DBA Name:                                                                                                |             | Search                                                        | Contains®                                     |                       |                      |                                   |
| Maintain Employer<br>Reporting Units     Request Worker Status<br>Determination                 | Active Reporting Units<br><u>Reporting Unit</u><br><u>Number</u><br>000000                                    | Unit<br>DBA | Employer Unit<br>Identifier<br>000                            | Address                                       | <u>City</u><br>BOSTON | Zip<br>Code<br>02114 | <u>State</u><br><u>Wide</u>       |
| Click to<br>view details<br>about this<br>Reporting Unit<br>Reporting<br>Payment Information    | Select the <u>Reporting Unit Nu</u><br>unit.<br><u>View Inactive Reporting Unit</u><br>Add New Reporting Unit | imber ? li  | Click to view or<br>reactivate<br>Inactive<br>Reporting Units | ST<br>Click to add<br>a new<br>Reporting Unit | n or to ina           | activate a re        | eporting                          |
| User Maintenance                                                                                |                                                                                                    |             | Home                                                          |                                               |                       |                      |                                   |
|                                                                                                 |                                                                                                    |             |                                                               |                                               | Accessibility         | Privacy Stateme      | ent   viewing Tips                |

## Viewing Reporting Unit Details

- 1. Follow the steps in *Viewing a List of Employer Reporting Units*.
- 2. Click a **Reporting Unit** number. An information page appears. (Two examples of the page are provided below.)

**Example 1**: Page showing details for a **Primary** Reporting Unit. Primary Reporting Units cannot be edited, inactivated, or reactivated.

| Employer Information                                                                                                    |
|----------------------------------------------------------------------------------------------------|
| Employer Account Number: Employer Name:                                                                                                    |
| Departing Unit Historical Information                                                                                                    |
| Reporting onit historical information                                                                                                    |
| View History                                                                                                    |
| Review/Update Reporting Unit                                                                                                    |
| Use this section to modify unit information. Click Next to submit this information. If the physical address has<br>changed for this reporting unit, you will need to inactivate this reporting unit and create a new reporting unit.                                                                                                    |
| Employer Unit Identifier®                                                                                                    |
| Address: 19 STANIFORD ST                                                                                                    |
| United States Of America                                                                                                    |
| Phone: 617-626-ext:                                                                                                    |
| EMail:                                                                                                    |
| NAICS Code: 921190 - Other General Government Support                                                                                                    |
| Unit Wage and Separation Address                                                                                                    |
| Check the box if you would like to receive requests for Wage and Separation information at the Physical<br>Location for this reporting unit. If you do not enter a new address, all requests for Wage and Separation<br>information will be sent to the default Wage and Separation address established during the registration process. |
| Address: MA                                                                                                    |
| United States Of America                                                                                                    |
| EMail:                                                                                                    |
| Previous                                                                                                    |

**Example 2**: Page showing details for an **additional** Reporting Unit. Additional Reporting Units can be edited, inactivated, or reactivated.

| Employer Information                                                   |                                                          |
|------------------------------------------------------------------------|----------------------------------------------------------|
| Employer Account Number:                                               |                                                          |
| Reporting Unit Historical Information                                  | Click to view                                            |
| View                                                                   | History                                                  |
| Beview// Indate Benorting   Init                                       |                                                          |
| Use this section to modify unit information. Click Next to             | submit this information. If the physical address has     |
| changed for this reporting unit, you will need to inactivate           | this reporting unit and create a new reporting unit.     |
| Reporting Unit Number:<br>Reporting Unit Doing Business As (DBA) Name: | 00001                                                    |
| Employer Unit Identifier?                                              | 2 Modify                                                 |
| Attention:                                                             | Reporting Unit Information                               |
| Address Line 1:                                                        | 19 Staniford St                                          |
| Address Line 2:                                                        | Boston                                                   |
| State:                                                                 | Massachusetts                                            |
| Zip:                                                                   | 02114                                                    |
| Country:<br>Phone:                                                     | United States Of America                                 |
| International Phone:                                                   |                                                          |
| Fax                                                                    |                                                          |
| International Fax:                                                     |                                                          |
| EMail:                                                                 |                                                          |
| NAICS Code:                                                            | 921190 - Other General Government Support                |
|                                                                        | Change NAICS Code                                        |
| Inactivate Reporting Unit                                              |                                                          |
| Use this section to mactivate this unit.<br>Inactivate Reporting Unit? |                                                          |
| Date of Last Wages for this Reporting Unit:                            | (mm/dd/yyyy) Inactivate the                              |
| Is this unit being inactivated due to a sale of the unit?              | O Yes O No                                               |
| Is this unit being inactivated due to a move?                          |                                                          |
| Unit Wage and Separation Address                                       |                                                          |
| Check the box if you would like to receive requests for                | r Wage and Separation information at the Physical        |
| Location for this reporting unit. If you do not enter a new a          | address, all requests for Wage and Separation            |
| information will be sent to the default Wage and Separat               | ion address established during the registration process. |
| Address Line 1:                                                        | Specify an                                               |
| Address Line 2:                                                        | address for                                              |
| City:                                                                  | Separation                                               |
| State:                                                                 | MA - Massachusetts                                       |
| Zip Code:                                                              |                                                          |
| Country:                                                               | US - United States Of America                            |
| Phone:<br>International Phone:                                         | ext:                                                     |
| Fax                                                                    |                                                          |
| International Fax:                                                     |                                                          |
| EMail:                                                                 |                                                          |
| -                                                                      |                                                          |
| Previous                                                               | Next                                                     |

# Viewing Reporting Unit History

- 1. Follow the steps in Viewing Reporting Unit Details.
- 2. Click View History. The Reporting Unit Historical Information page displays.

**NOTE**: The historical information is a log of events associated with the changes made on the reporting unit's **NAICS Code**, **Wage and Separation** address and account **status**.

- 3. Click **Previous** to return to the details page.
- 4. Click **Previous** to return to the list of Employer Reporting Units.

## Modifying Employer Reporting Unit Information

**NOTE**: Primary Reporting Units cannot be edited, inactivated, or reactivated. These instructions apply only to additional Reporting Units.

- 1. Follow the steps in *Viewing Reporting Unit Details*.
- 2. Edit the DBA Name, Employer Unit Identifier, Attention line, Phone, Fax, Email address, or NAICS code.
- 3. Click **Next** to submit your changes.
- 4. The Reporting Unit Summary page appears. Click Save.

| Employer Information                                                                                                    |
|----------------------------------------------------------------------------------------------------|
| Employer Account Number: Employer Name: Employer Name:                                                                                                    |
|                                                                                                    |
| Reporting Unit Summary                                                                                                    |
| Please verify the information for this reporting unit. To assign a Third Party Administrator (TPA) to this reporting<br>unit after submission, select the assign and maintain TPA function from Account Maintenance.                                                                                                    |
| Reporting Unit Information                                                                                                    |
| Employer Unit Identifier: 2                                                                                                    |
| Reporting Unit Identifier: 00001                                                                                                    |
| DBA:                                                                                                    |
| Address:                                                                                                    |
|                                                                                                    |
| Boston, MA 02114                                                                                                    |
| United States Of America                                                                                                    |
| Phone:                                                                                                    |
| EMail: EMail: EMail: Email: Ema |
| NAICS Code:                                                                                                    |
| Confirm Reporting Unit Wage and Separation Address                                                                                                    |
| Address:                                                                                                    |
|                                                                                                    |
| EMail:                                                                                                    |
| Previous Save                                                                                                    |

# Inactivating an Employer Reporting Unit

- 1. Follow the steps in *Viewing Reporting Unit Details*.
- 2. On the **Reporting Unit** page, in the **Inactivate Reporting Unit** area, put a check in the **Inactivate Reporting Unit?** box, and answer the questions.

| Inactivate Reporting Unit                                 |              |
|-----------------------------------------------------------|--------------|
| Use this section to inactivate this unit.                 |              |
| Inactivate Reporting Unit?:                               |              |
| Date of Last Wages for this Reporting Unit:               | (mm/dd/yyyy) |
| Is this unit being inactivated due to a sale of the unit? | O Yes O No   |
| Is this unit being inactivated due to a move?             | O Yes O No   |
| Other ?:                                                  |              |

3. Click **Next** to submit your changes.

**NOTE**: If the inactivation is due to sale of the unit, you will be prompted for information on the transfer of the business. See the section, *Provide Information on the Purchase or Sale of a Business* for additional instructions.

- 4. The **Reporting Unit Summary** page appears. Click **Save**.
- 5. The **Reporting Unit Inactivated** page displays. Click **Home**.

| Employer Information                      |                |  |  |  |  |  |
|-------------------------------------------|----------------|--|--|--|--|--|
| Employer Account Number:                  | Employer Name: |  |  |  |  |  |
| Reporting Unit Inactivated                |                |  |  |  |  |  |
| You have inactivated reporting unit 00001 |                |  |  |  |  |  |
| Home                                      |                |  |  |  |  |  |

Reactivating an Employer Reporting Unit

- 1. Click Account Maintenance. Click the Maintain Employer Reporting Units link.
- 2. Click View Inactive Reporting Units.

| Employer Information                                                                                                    |                                             |                     |             |                           |                             |  |  |  |
|----------------------------------------------------------------------------------------------------|---------------------------------------------|---------------------|-------------|---------------------------|-----------------------------|--|--|--|
| Employer Account Number.                                                                                                    | Employer Account Number: Employer Name:     |                     |             |                           |                             |  |  |  |
| Maintain Reporting Units                                                                                                    | Maintain Reporting Units                    |                     |             |                           |                             |  |  |  |
| Employer Unit Identifier:                                                                                                    | F                                           | Reporting Unit Numb | ər:         |                           |                             |  |  |  |
| Unit DBA Name:                                                                                                    |                                             | ] <u>Contains</u> ? |             |                           |                             |  |  |  |
|                                                                                                    | Search Reset                                |                     |             |                           |                             |  |  |  |
| Active Reporting Units                                                                                                    |                                             |                     |             |                           |                             |  |  |  |
| Reporting Unit Un<br><u>Number</u> DB                                                                                                    | t <u>Employer Unit</u><br><u>Identifier</u> | <u>Address</u>      | <u>City</u> | <u>Zip</u><br><u>Code</u> | <u>State</u><br><u>Wide</u> |  |  |  |
| 00000                                                                                                    | 0000                                        | 19 STANIFORD<br>ST  | BOSTON      | 02114                     |                             |  |  |  |
| Select the <u>Reporting Unit Number</u> <sup>®</sup> link to update existing reporting unit information or to inactivate a reporting unit. |                                             |                     |             |                           |                             |  |  |  |
| Home                                                                                                    |                                             |                     |             |                           |                             |  |  |  |

3. A page displays Reporting Units that you can reactivate. Click on the Reporting Unit **Number** to be reactivated.

| Employer Information                                                                                                    |                            |                     |                 |        |          |  |  |  |
|----------------------------------------------------------------------------------------------------|----------------------------|---------------------|-----------------|--------|----------|--|--|--|
| Employer Account Number: Employer Name: Employer Name:                                                                                                    |                            |                     |                 |        |          |  |  |  |
| Maintain Reporting Units                                                                                                    |                            |                     |                 |        |          |  |  |  |
| Employer Unit Identifie                                                                                                    | r.                         | Reporting Unit Nu   | ımber:          |        |          |  |  |  |
| Unit DBA Name                                                                                                    |                            | □ <u>Contains</u> ® |                 |        |          |  |  |  |
|                                                                                                    | Search Reset               |                     |                 |        |          |  |  |  |
| Reactivate Reportin                                                                                                    | g Unit                     |                     |                 |        |          |  |  |  |
| Employer Unit Identi                                                                                                    | fier Reporting Unit Number | Unit DBA Name       | Address         | City   | Zip Code |  |  |  |
| 2                                                                                                    | 00001                      |                     | 19 Staniford St | Boston | 02114    |  |  |  |
| To re<br>Click to<br>reactivate this<br>Reporting Unit<br>Reporting Unit<br>Previous<br>Click to<br>rat the existing address, select the Reporting Unit Number link. If the reporting unit you<br>rat the Physical location, select <u>Add New Reporting Unit</u> |                            |                     |                 |        |          |  |  |  |

4. In the **Reactivate** page, enter DBA, Employer Unit Identifier, the Date you resumed paying wages, and the current phone number, and click **Reactivate**.

| Employer Information                                       |                                                |
|------------------------------------------------------------|------------------------------------------------|
|                                                            |                                                |
| Employer Account Number: Employer I                        | Name:                                          |
| Ben estimated with the test and the former of the second   |                                                |
| Reporting Unit Historical Information                      |                                                |
| View                                                       | History                                        |
| Reactivate Reporting Unit                                  |                                                |
| If the Physical Location has changed for this reporting un | it, you will need to add a new reporting unit. |
| Reporting Unit Information                                 |                                                |
| Reporting Unit Number:                                     | 00001                                          |
| Reporting Unit Doing Business As (DBA) Name:               |                                                |
| Employer Unit Identifier:                                  | 2                                              |
| Date of Last Wages Paid for this Reporting Unit:           | 6/30/2011                                      |
| Date Wages Paid Resumed:                                   | 7/1/2011 * (mm/dd/yyyy)                        |
| NAICS Code:                                                | 921190 - Other General Government Support      |
|                                                            | Change NAICS Code                              |
| Address:                                                   | 19 Staniford St                                |
| City:                                                      | Boston                                         |
| State:                                                     | MA                                             |
| ZIP Code:                                                  | 02114                                          |
| Country:                                                   | US                                             |
| Phone:                                                     |                                                |
| Dente                                                      | Desident                                       |
| Previou                                                    | Reacuvate                                      |

5. A confirmation page appears. Click **Home**.

# Adding a New Reporting Unit

- 1. Click Account Maintenance. Click the Maintain Employer Reporting Units link.
- 2. Click Add New Reporting Unit.

| Maintain Reporting Units       Employer Unit Identifier:       Reporting Unit Number:                                                                                                    |                    |                             |                    |             |                    |                      |  |
|----------------------------------------------------------------------------------------------------|--------------------|-----------------------------|--------------------|-------------|--------------------|----------------------|--|
|                                                                                                    |                    |                             |                    |             |                    |                      |  |
| Active Reporting Units                                                                                                    |                    |                             |                    |             |                    |                      |  |
| <u>Reporting Unit</u><br><u>Number</u>                                                                                                    | <u>Unit</u><br>DBA | Employer Unit<br>Identifier | <u>Address</u>     | <u>City</u> | <u>Zip</u><br>Code | <u>State</u><br>Wide |  |
| 00000                                                                                                    |                    | 0000                        | 19 STANIFORD<br>ST | BOSTON      | 02114              |                      |  |
| Select the <u>Reporting Unit Number</u> ® link to update existing reporting unit information or to inactivate a reporting<br>unit.<br><u>View inacuve Reporting Units</u><br>Add New Reporting Unit |                    |                             |                    |             |                    |                      |  |

3. In the **Add Reporting Unit** page, enter DBA, Employer Unit Identifier, the Date you started paying wages, physical address, NAICS Code, wage and separation address, and Reporting Unit location details. Click **Next**.

| Employer Information                                                                                                    |                                                         |  |  |  |  |
|----------------------------------------------------------------------------------------------------|---------------------------------------------------------|--|--|--|--|
| Employer Account Number: Employer Name:                                                                                                    |                                                         |  |  |  |  |
|                                                                                                    |                                                         |  |  |  |  |
| Add Reporting Unit                                                                                                    |                                                         |  |  |  |  |
| Please enter the physical address information for this rep                                                                                                    | oorting unit.                                           |  |  |  |  |
| Reporting Unit Number:                                                                                                    | 1 Check this box if this is a <u>State-Wide Unit</u> ®  |  |  |  |  |
| Reporting Unit Doing Business As (DBA) Name:                                                                                                    |                                                         |  |  |  |  |
| Employer Unit Identifier *:                                                                                                    |                                                         |  |  |  |  |
| Date of First wages Paid for this Reporting Unit.                                                                                                    | ~ (mm/dd/yyyy)                                          |  |  |  |  |
| Attention:                                                                                                    |                                                         |  |  |  |  |
| Address Line 1:                                                                                                    |                                                         |  |  |  |  |
| Address Line 2:                                                                                                    |                                                         |  |  |  |  |
| CILY.                                                                                                    |                                                         |  |  |  |  |
| State:<br>Zin Code:                                                                                                    | MA - Massachusetts                                      |  |  |  |  |
| Zip Code.                                                                                                    |                                                         |  |  |  |  |
| Dhone:                                                                                                    | US - United States Uf America Y                         |  |  |  |  |
| Filolie.                                                                                                    | ext:                                                    |  |  |  |  |
| EMail                                                                                                    |                                                         |  |  |  |  |
| Linian.<br>NAICS Code:                                                                                                    | 921190 Other General Government Support                 |  |  |  |  |
| NAICS Code: 921190 - Other General Government Support<br>Change NAICS Code                                                                                                    |                                                         |  |  |  |  |
| Is this Reporting Unit being created as a result of the<br>purchase or sale of a business?                                                                                                    |                                                         |  |  |  |  |
| Is this Reporting Unit being created as a result of a move?                                                                                                    | ⊖Yes ⊖No <b>*</b>                                       |  |  |  |  |
| Reporting Unit Wage and Separation Address                                                                                                    |                                                         |  |  |  |  |
| Check the box if you would like to receive requests for Wage and Separation information at the Physical                                                                                                    |                                                         |  |  |  |  |
| Location for this reporting unit. If you do not enter a new address, all requests for Wage and Separation<br>information will be cent to the default Wage and Separation address established during the registration process |                                                         |  |  |  |  |
| Attention:                                                                                                    | on address established during the registration process. |  |  |  |  |
| Address Line 1:                                                                                                    |                                                         |  |  |  |  |
| Address Line 2:                                                                                                    |                                                         |  |  |  |  |
| City:                                                                                                    |                                                         |  |  |  |  |
| State:                                                                                                    | MA - Massachusetts                                      |  |  |  |  |
| Zip Code:                                                                                                    |                                                         |  |  |  |  |
| Country:                                                                                                    | US - United States Of Americ: 🗸                         |  |  |  |  |
| Phone:                                                                                                    | ext:                                                    |  |  |  |  |
| International Phone:                                                                                                    |                                                         |  |  |  |  |
| Fax                                                                                                    |                                                         |  |  |  |  |
| International Fax:                                                                                                    |                                                         |  |  |  |  |
| EMail:                                                                                                    |                                                         |  |  |  |  |
| Reporting Unit Location Details                                                                                                    |                                                         |  |  |  |  |
| Which one of these statements best describes this location                                                                                                    | on?                                                     |  |  |  |  |
| This location mainly provides goods or services to the                                                                                                    | general public (that is, to individual consumers, other |  |  |  |  |
| businesses, organizations, or institutions).                                                                                                    |                                                         |  |  |  |  |
| Such as a headquarters, warehouse, data processing center, laboratory, or repair shop                                                                                                    |                                                         |  |  |  |  |
| *                                                                                                    |                                                         |  |  |  |  |
|                                                                                                    |                                                         |  |  |  |  |
| Next                                                                                                    | Cancel                                                  |  |  |  |  |

## 4. A Reporting Unit Summary page appears. Click Submit.

## 5. A Confirmation page appears. Click Home.

| Employer Information<br>Employer Account Number:                               | Employer Name:                                                                                                    |
|--------------------------------------------------------------------------------|----------------------------------------------------------------------------------------------------|
| Confirmation of Unit Creation                                                  |                                                                                                    |
| You have successfully create<br>To assign a TPA to this Reporting Unit<br>Home | d this unit. The assigned unit number is 00001<br>go to Assign and Maintain TPA or click<br>to return to Maintain Units home page. |
|                                                                                | Home                                                                                                    |